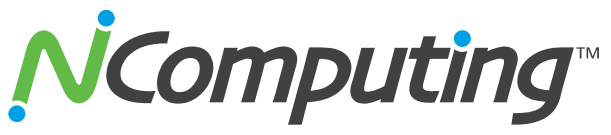

VM Deployment Tuning Guide for vSpace<sup>®</sup> Configuration and Tuning Guide for a Hyper-V Based Deployment

# Introduction

Deploying NComputing vSpace desktop virtualization in parallel with Microsoft's Hyper-V can deliver a more powerful and flexible user desktop environment than either technology alone. This guide compiles tips and tricks to help you implement NComputing vSpace and Microsoft Hyper-V technologies in the most effective way. However, before you begin, you should familiarize yourself with one the L300 deployment guides to get a basic understanding of how to install the NComputing vSpace products.

For a quick and effective deployment please follow one of our deployment guides.

 Quick Setup Guide for Windows Server 2008 R2

 Quick Setup Guide for Windows Server 2003

This VM deployment tuning guide assumes you have a basic working knowledge of Microsoft Windows and Hyper-V. You can find the appropriate documentation on Microsoft's web site – and to help get you started, some example links are provided below:

Microsoft maintains numerous guides, tutorials, and how-to videos on their website which can be accessed by the links below. http://technet.microsoft.com/en-us/library/cc753637(WS.10).aspx http://www.microsoft.com/windowsserver2008/en/us/hypervfaq.aspx

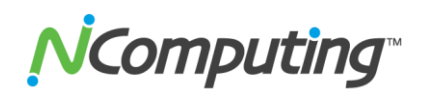

# **NCOMPUTING** VM DEPLOYMENT GUIDE HYPER-V VM CONFIGURATION RECOMMENDATIONS

# **Table of Contents**

| Introduction                                    | .1 |
|-------------------------------------------------|----|
| Table of Contents                               | .2 |
| Hyper-V Host Configuration                      | .3 |
| Disable CPU Core Parking                        | .3 |
| Virtual Machine Settings                        | .3 |
| Virtual Machine Image Creation                  | .3 |
| Increase Virtual CPU Allocation                 | .4 |
| Enable USB Support within the Virtual Machine   | .4 |
| Disable Auto Connect for CD-ROMs                | .4 |
| Configure and Tune the Windows OS inside the VM | .5 |
| Windows Tuning Guide for vSpace 6               | .5 |
| Image Cloning and vSpace Registration           | .6 |
| NComputing L300 Guides                          | .6 |

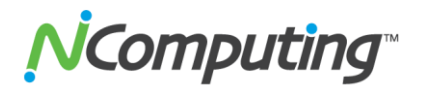

# **Hyper-V Host Configuration**

# **Disable CPU Core Parking**

Hyper-V doesn't allow "parked" CPU cores to have any processing threads scheduled on them, and thus the cores can drop into a lower power state. The remaining or "unparked" cores are then responsible for the entire workload (unless you have the unlikely situation where you're running a specialized application that sets its own processor affinity). Core parking is intended to increase power efficiency during lower usage periods, but it can limit the quality of user experience in a multi-user environment.

- Launch Windows Registry Editor Click Start, Run (or press Windows key + R) and type regedit
- 2. Press Ctrl + F and search for "0cc5b647-c1df-4637-891a-dec35c318583"
- 3. Within this key locate the value "ValueMax" and change its value to 0

Note: This changes the percentage of cores that windows will "park" to 0%

- 4. Do the same for "ValueMin"
- 5. Repeat steps 2 4 until you have changed this value for every instance of "**0cc5b647c1df-4637-891a-dec35c318583**" that you find in the registry.
- 6. Your computer will need to be restarted for this change to take effect.

# **Virtual Machine Settings**

### Virtual Machine Image Creation

If you haven't already done so, familiarize yourself with Microsoft's documentation for both image creation and guest OS setup. Direct links are provided below for your convenience.

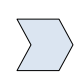

Microsoft's step-by-step virtual machine creation guide can be found at: http://technet.microsoft.com/en-us/library/cc772480.aspx

For OS-specific tips and configuration advice for creating VMs, see Microsoft's Guest OS recommendations at: http://technet.microsoft.com/en-us/library/cc794868.aspx

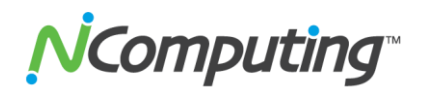

### Increase Virtual CPU Allocation

When fine tuning the resource allocation of a given virtual machine, it may become necessary to increase the number of Virtual CPUs the virtual machine can utilize. Microsoft outlines this process at: <a href="http://technet.microsoft.com/en-us/library/cc732470(WS.10">http://technet.microsoft.com/en-us/library/cc732470(WS.10)</a>.

A portion of this process is excerpted below:

#### To configure memory or processors for a virtual machine

- 1. Open Hyper-V Manager. Click **Start**, point to **Administrative Tools**, and then click **Hyper-V Manager**.
- 2. In the results pane, under **Virtual Machines**, select the virtual machine that you want to configure.
- 3. In the **Action** pane, under the virtual machine name, click **Settings**. Then, in the navigation pane, click the appropriate hardware setting as described in the following steps.
- 4. To configure the memory, click **Memory**. On the **Memory** page, specify the new amount of memory.
- 5. To configure the processor, click **Processor**. If multiple processors are supported by the guest operating system, specify the number of processors to assign to the virtual machine. Then click **OK**.

### Enable USB Support within the Virtual Machine

To enable USB support on L-series devices, you must have installed Service Pack 1 on your Windows Server 2008 R2 system

### **Disable Auto Connect for CD-ROMs**

You should disable the virtual machine auto connection feature that causes the VM to associate itself with the host's CD-ROM. This prevents the virtual machine from running a number of extraneous processes and eliminates resource overhead. A screen shot showing the virtual CD/DVD media set to "None" is included below:

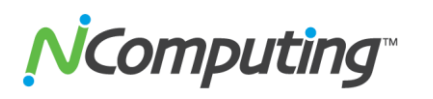

#### VM DEPLOYMENT GUIDE HYPER-V VM CONFIGURATION RECOMMENDATIONS

| Settings for 2k8R2Hyper¥                                                                                                    |                                                                                                    |
|----------------------------------------------------------------------------------------------------|----------------------------------------------------------------------------------------------------|
| 2k8R2HyperV                                                                                                    | ▲ ▶   Q.                                                                                                    |
| <ul> <li>★ Hardware</li> <li>M Add Hardware</li> <li>BIO5         Boot from CD</li> <li>■ Memory         2000 MB</li> <li>Processor         1 Virtual processor</li> <li>IDE Controller 0         <ul> <li>■ Hard Drive</li></ul></li></ul> | DVD Drive Select the controller and location on the controller to attach the CD/DVD drive. Controller: Location: IDE Controller 1  Media: Specify the media to use with your virtual CD/DVD drive.  Mone Image file: |
| Ord Drive     None     SCSI Controller     Local Area Connection - Virtual Net     COM 1     None     COM 2     None     Diskette Drive     None     Management                                                                             | Browse      Physical CD/DVD drive:     Drive 'D:'       To remove the virtual CD/DVD drive from this virtual machine, click Remove.      Remove                                                                      |
| Name  2KBR2HyperV  Solution  Integration Services  All services offered  Snapshot File Location  C:\ProgramData\Microsoft\Windo  Automatic Start Action  Restart if previously running  Automatic Stop Action  Save                         |                                                                                                    |
|                                                                                                    | <u>OK</u> <u>Cancel</u> <u>Apply</u>                                                                                                    |

# Configure and Tune the Windows OS inside the VM

# Windows Tuning Guide for vSpace 6

At this point, you should follow NComputing's standard Windows Tuning Guide for vSpace 6 to configure the Operating System itself for optimal use with NComputing vSpace.

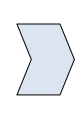

Below we've linked our Windows Tuning Guide for your convenience: http://www.ncomputing.com/kb/Windows-Tuning-Guide-for-vSpace-<u>6\_297.html</u>

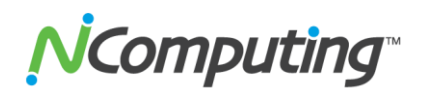

# Image Cloning and vSpace Registration

**Note:** When deploying multiple cloned Virtual Machines from a pre-built Master Image, DO NOT REGISTER vSpace inside the Master Image. Instead, register vSpace in each individual Image after it has been deployed. If you wish to simply clone a tested, known working Master system Image, be sure that you do NOT register the vSpace instance inside the Master Image itself. Doing so can cause authentication problems for vSpace.

Instead, first deploy each Image into its own Virtual Machine, and then register vSpace in the Image once it is operational.

# NComputing L300 Guides

Customers using our new L300 network access devices should review the selection of L300specific configuration guides that can be found by searching for keyword "L300" in our online Knowledge Base.

> Follow the link below and search for keyword "L300" for additional L300 configuration and feature information. http://www.ncomputing.com/kb/

> > Version 1.0

© 2003-2011 NComputing Inc. All rights reserved. NComputing and vSpace are registered trademarks of NComputing, Inc. Microsoft and Windows are registered trademarks of Microsoft Corporation. All trademarks are the property of their respective owners.